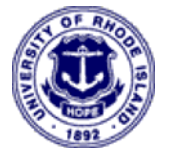

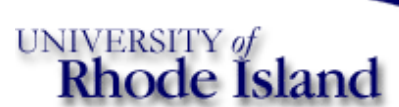

# Department of Electrical and

Computer Engineering Electronics I

# **Excel Tutorial**

ELE 342 Electronics I

This tutorial demonstrates the use of EXCEL to

- Evaluate mathematical expressions.
- Plot data
- Extract model parameters from data

# **Evaluating Formulas**

The excel sheet data shown in Figure 1 represents transistor currents. To calculate the transistor beta (Ic/Ib) at different transistor currents;

- 1. Select cell E6 as shown.
- Click on the equal sign above the spread sheet area. As shown, type "D6/C6" in the box following the equal sign. D6 and C6 are the cells containing Ic and Ib. Hit "ENTER" and their quotient will appear in the selected cell, E6.
- 3. Place the cursor over the square dot in the lower right corner of the selected cell, E6. The square dot becomes a cross. Drag the cross down the column to cell E14. This copies the formula to these cells. The correct Ib and Ic are referenced to produce the appropriate beta values.

More complex formulas can be evaluated. **Plotting Data** 

#### Problem:

Plot the log of Ib and Ic vs Vbe

| 🗙 Microsoft Excel - Lab1                           |                    |          |          |          |  |  |  |  |  |
|----------------------------------------------------|--------------------|----------|----------|----------|--|--|--|--|--|
| Eile Edit View Insert Format Tools Data Quicksheet |                    |          |          |          |  |  |  |  |  |
|                                                    |                    |          |          |          |  |  |  |  |  |
| Arial 🔹 10 🔹 🖪 🔛 - 🦄 - 🚣 - ≫                       |                    |          |          |          |  |  |  |  |  |
|                                                    | E6 <b>=</b> =D6/C6 |          |          |          |  |  |  |  |  |
|                                                    | В                  | С        | D        | E        |  |  |  |  |  |
| 1                                                  |                    |          |          |          |  |  |  |  |  |
| 2                                                  |                    |          |          |          |  |  |  |  |  |
| 3                                                  |                    |          |          |          |  |  |  |  |  |
| 4                                                  |                    |          |          | •        |  |  |  |  |  |
| 5                                                  | Vbe                | dl .     |          | beta     |  |  |  |  |  |
| 6                                                  | 0.6                | 4.00E-08 | 7.40E-05 | 1.85E+03 |  |  |  |  |  |
| 7                                                  | 0.625              | 1.00E-06 | 1.97E-04 |          |  |  |  |  |  |
| 8                                                  | 0.65               | 2.60E-06 | 5.19E-04 |          |  |  |  |  |  |
| 9                                                  | 0.675              | 6.50E-06 | 1.34E-03 |          |  |  |  |  |  |
| 10                                                 | U.7                | 1.90E-05 | 3.90E-03 |          |  |  |  |  |  |
| 11                                                 | 0.725              | 5.60E-05 | 1.16E-02 |          |  |  |  |  |  |
| 12                                                 | 0.75               | 4.97E-04 | 8.02E-02 |          |  |  |  |  |  |
| 13                                                 | 0.775              | 8.98E-04 | 1.07E-01 |          |  |  |  |  |  |
| 14                                                 | U.8                | 1.72E-03 | 1.32E-01 |          |  |  |  |  |  |
| 15                                                 |                    |          |          |          |  |  |  |  |  |
| 15                                                 |                    |          |          |          |  |  |  |  |  |
| Sheet1 Sheet2 Sheet                                |                    |          |          |          |  |  |  |  |  |
|                                                    |                    |          |          |          |  |  |  |  |  |

Figure 1

# Excel Tutorial

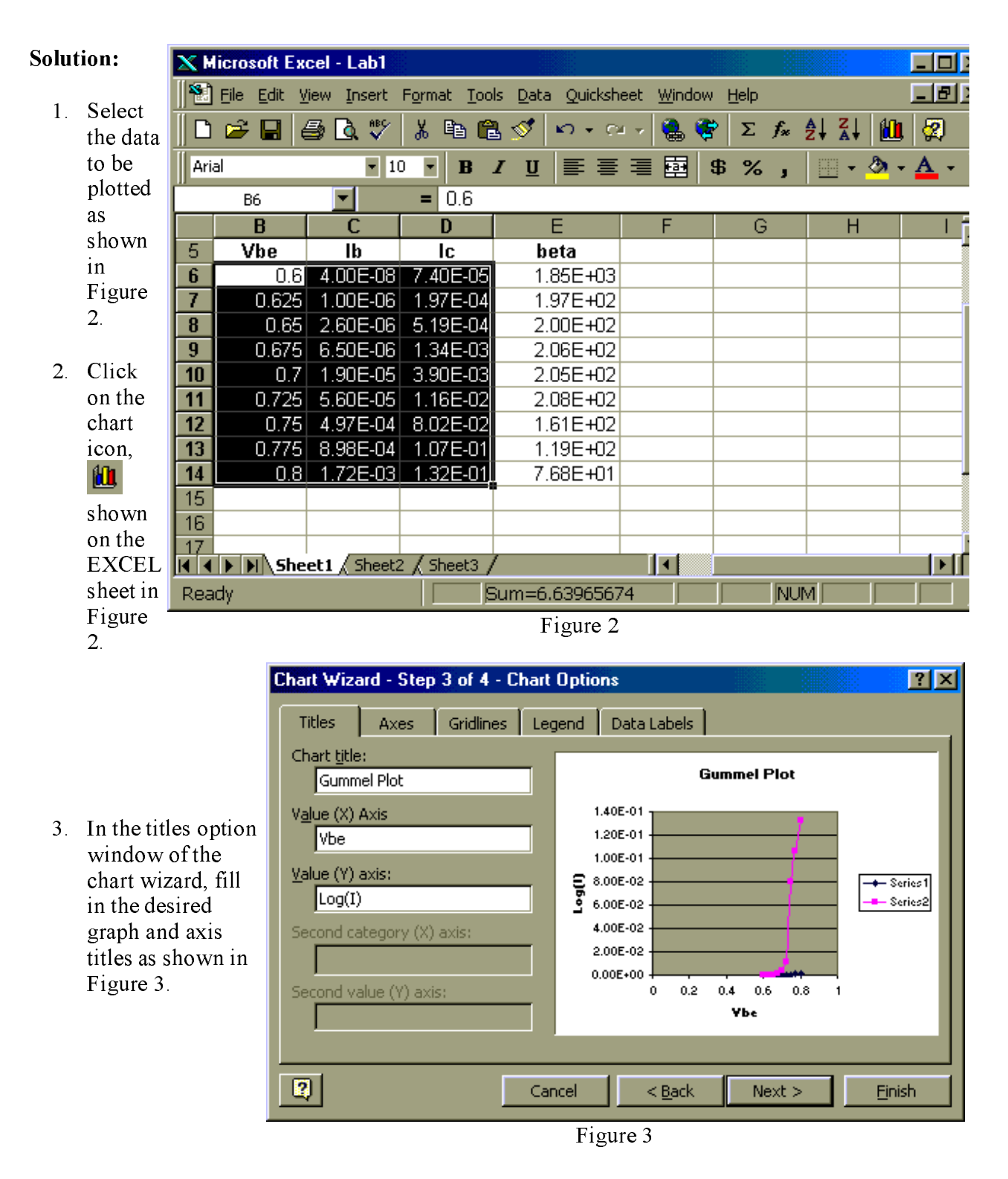

4. Either select the axis option of the chart wizard or finish the plot and then select the vertical axis. With the vertical axis selected, click the right mouse button. In the window that opens, select "format axis". The window shown in Figure 4 results.

| Format Axis                                                                                                    |                                                                               |           | <u>? ×</u> |                                                                         |
|----------------------------------------------------------------------------------------------------|-------------------------------------------------------------------------------|-----------|------------|-------------------------------------------------------------------------|
| Patterns   Scale     Value (Y) axis scale     Auto     Image: Minimum:     Image: Major unit:     Image: Major unit:     Imagor unit:     Image: Maj | Font Number   1e-8 0.14   0.02 0   0.004 0   0 0   order ses at maximum value | Alignment | Cancel     | Select a minimum greater than<br>zero and check "logarithmic<br>scale". |

Figure 4 When selecting a logarithmic axis, be sure zero or negative values are not included.

#### Fitting Data to a Formula

A formula representation of the collector current data can be obtained.

- 1. Select the curve representing Ic in the graph.
- 2. Click the right mouse button.
- 3. In the window that comes up, select "Add Trendline"
- 4. Select *Type* > *exponential*
- 5. Select *Option* > *display equation on chart*

As shown below, eliminate data that does not look like it is on a straight line in the gummel plot. This results in a more accurate formula over a smaller Vbe range.

### Excel Tutorial

| 5  | Vbe   | lb       | lc       |
|----|-------|----------|----------|
| 6  | 0.6   | 4.00E-08 | 7.40E-05 |
| 7  | 0.625 | 1.00E-06 | 1.97E-04 |
| 8  | 0.65  | 2.60E-06 | 5.19E-04 |
| 9  | 0.675 | 6.50E-06 | 1.34E-03 |
| 10 | 0.7   | 1.90E-05 | 3.90E-03 |
| 11 | 0.725 | 5.60E-05 | 1.16E-02 |
| 12 | 0.75  | 4.97E-04 | 8.02E-02 |
| 13 | 0.775 | 8.98E-04 | 1.07E-01 |
| 14 | 0.8   | 1.72E-03 | 1.32E-01 |

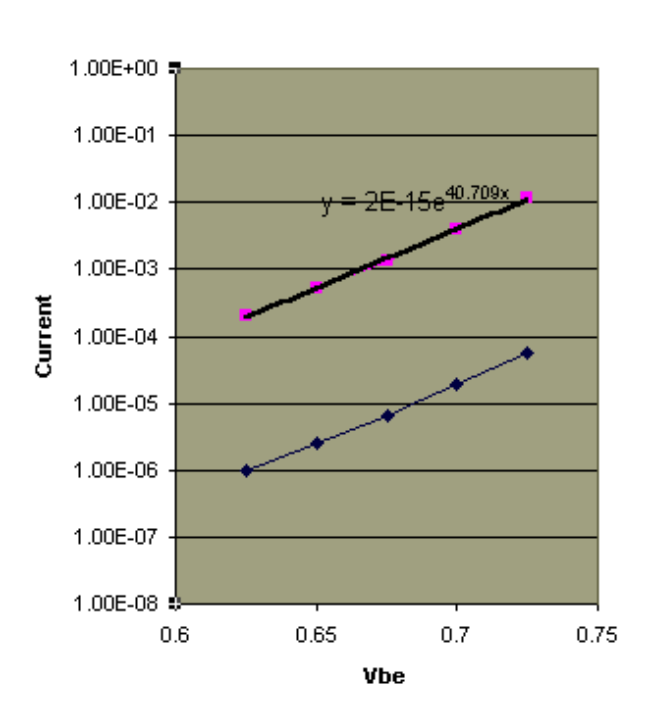

Gummel

EXCEL formula shown in graph: Ic = 2E-15 e<sup>40.709</sup> Vbe

SPICE uses a formula

 $Ic = IS e^{Vbe/(NF Vt)}$ 

where IS and NF are SPICE model parameters and Vt = KT/q = 0.0259V at T=300 degrees Kelvin.

Matching the EXCEL and SPICE formulas for Ic allows two important SPICE model parameters to be determined.

IS = 2E-15NF = 0.95